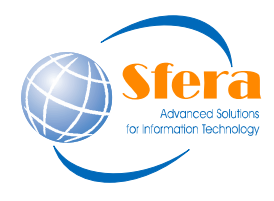

Sede Legale: Via Coste Rosse, 25 17054 Boissano (SV) P.IVA 01313410092 www.sfera.ws - info@sfera.ws Sede Operativa: Via Martiri d. Libertà, 121 17014 Cairo M.tte (SV) Tel. 019.50.52.01 Fax. 019.50.28.88

Data creazione 17/05/2017 15.10.00

## Creazione Menù combinato

e attribuzione scheda

Manuale operativo

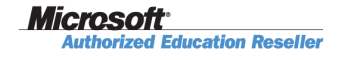

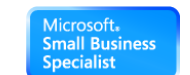

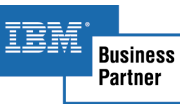

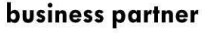

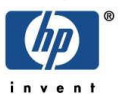

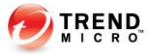

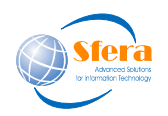

Dal bottone seleziona menu.

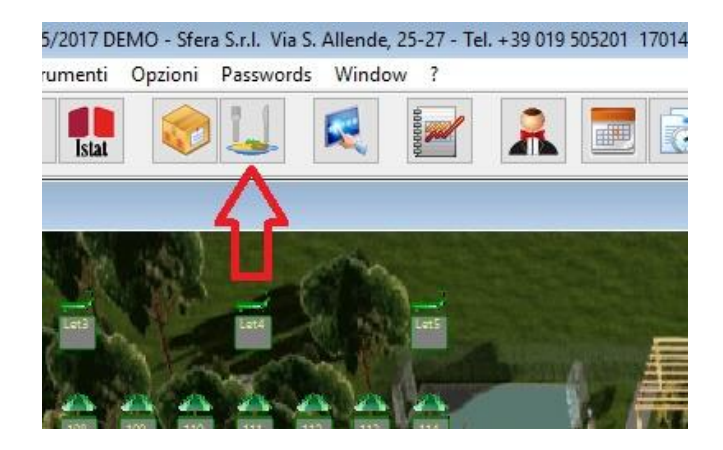

Si aprirà la gestione menu e cliccando sul bottone aggiungi si creerà una riga vuota, dove andremo ad impostare a "S" il campo <combinato>, una volta attribuito un nome al menu combinato impostando il campo <voce di menu>, premendo "F10" andremo ad impostare i componenti della combinazione.

| Pag. Combinato | Stamp. Tipologia | Priorità Terminato | Codice  | Voce di menu                          | Prezzo | Bottone rapido                 | n |
|----------------|------------------|--------------------|---------|---------------------------------------|--------|--------------------------------|---|
| N              | 1 Antipasti      | 1 N                | 8270288 | Affettati misti                       | 8,00   | Affettati misti                |   |
| <br>N          | 1 Antipasti      | 1 N                | 8090018 | Affettato misto di pesce              | 14,00  | Affettato misto di pesce       |   |
| <br>N          | 1 Antipasti      | 1 N                | 6186296 | Albese di kobe                        | 10,00  | Albese di kobe                 |   |
| <br>N          | 1 Antipasti      | 1 N                | 3096728 | Antipasto di mare                     | 10,00  | Antipasto di mare              |   |
| <br>N          | 1 Antipasti      | 1 N                | 7646382 | Antipasto misto                       | 10,00  | Antipasto misto                |   |
| <br>N          | 1 Antipasti      | 1 N                | 8962455 | Bruschetta dell'isola                 | 6,00   | Bruschetta dell'isola          |   |
| <br>N          | 1 Antipasti      | 1 N                | 5285787 | Carpaccio di marlin                   | 12,00  | Carpaccio di marlin            |   |
| <br>N          | 1 Antipasti      | 1 N                | 8109262 | Carpaccio di tonno                    | 12,00  | Carpaccio di tonno             |   |
| <br>N          | 1 Antipasti      | 1 N                | 8661562 | Cocktail di gamberi                   | 10,00  | Cocktail di gamberi            |   |
| <br>N          | 1 Antipasti      | 1 N                | 9803991 | Crudité di mare                       | 14,00  | Crudité di mare                |   |
| <br>N          | 1 Antipasti      | 1 N                | 409512  | Dadolata di polpo con vellutata       | 9,00   | Dadolata di polpo con vellutat | 1 |
| <br>N          | 1 Antipasti      | 1 N                | 1454762 | Flan di verdure                       | 8,00   | Flan di verdure                |   |
| <br>N          | 1 Antipasti      | 1 N                | 467121  | Gran misto mare                       | 12,00  | Gran misto mare                | 1 |
| <br>N          | 1 Antipasti      | 1 N                | 3772412 | Guazzetto di moscardini               | 10,00  | Guazzetto di moscardini        |   |
| <br>N          | 1 Antipasti      | 1 N                | 2398565 | Parmigiana di zucchine biologiche     | 8,00   | Parmigiana di zucchine biologi | 3 |
| <br>N          | 1 Antipasti      | 1 N                | 1988176 | Pepata di cozze                       | 8,00   | Pepata di cozze                |   |
| <br>N          | 1 Antipasti      | 1 N                | 5639336 | Prosciutto crudo di langhirano        | 7,00   | Prosciutto crudo di langhirano |   |
| <br>N          | 1 Antipasti      | 1 N                | 6945342 | Punte d asparagi                      | 10,00  | Punte d asparagi               |   |
| <br>N          | 1 Antipasti      | 1 N                | 8605522 | Salada di chianina al pesto di rucola | 10,00  | Salada di chianina al pesto di | 1 |
| N              | 1 Antipasti      | 1 N                | 4067174 | Souté di frutti di mare               | 10,00  | Souté di frutti di mare        |   |
| N              | 1 Antipasti      | 1 N                | 3202880 | Tartara di tonno                      | 10,00  | Tartara di tonno               |   |
| N              | 1 Antipasti      | 1 N                | 1360577 | Tartare di kobe e melograno           | 10,00  | Tartare di kobe e melograno    |   |
| N              | 1 Antipasti      | 1 N                | 6966706 | Tartare di ricciola                   | 12,00  | Tartare di ricciola            |   |
| N              | 1 Antipasti      | 1 N                | 5038354 | Tartare di sgombro                    | 10,00  | Tartare di sgombro             |   |
| N              | 1 Antipasti      | 1 N                | 8907707 | Vitello tonnato                       | 8,00   | Vitello tonnato                |   |
| N              | 1 Antipasti      | 1 N                | 9416817 | Zuppa di cozze                        | 9,00   | Zuppa di cozze                 |   |
| N              | 1 Antipasti      | 1 N                | 1855801 | Zuppetta di frutti di mare            | 9,00   | Zuppetta di frutti di mare     |   |
| N              | 0 Aperitivo      | 1 N                | 9317238 | Aperol spritz                         | 4,00   | Aperol spritz                  |   |
| N              | 0 Aperitivo      | 1 N                | 3834583 | Campari soda                          | 3,00   | Campari soda                   | 3 |
| N              | 0 Aperitivo      | 1 N                | 6890314 | Spumante flut rist                    | 5,00   | Spumante flut rist             |   |
| N              | Base fresco      | N                  | 5946355 | Olio di ranzo It                      | 14,00  | Olio di ranzo It               |   |
| N              | 1 Base fresco    | N                  | 68020   | Trancio di pesce alla griglia         | 14,00  | Trancio di pesce alla griglia  | 2 |
| <br>N          | 0 Bibite         | 1 N                | 8403947 | Acqua gasata vetro alisea 1 l         | 2,00   | Acqua gasata vetro 1 I         |   |
| <br>           | 0 0111           | 1 N                | 145015  | Acqua in bicchiere                    | 0,50   | Acqua in bicchiere             |   |
| <br>N          | OEBIDITE         | 1 19               |         |                                       |        |                                |   |
| <br>N<br>N     | 0 Bibite         | 1 N                | 1081134 | Acqua minerale gasata 0.50 plastica   | 1,00   | Minerale gas 0,50              |   |

Microsoft<sup>®</sup> Authorized Education Reseller Microsoft. Small Business Specialist

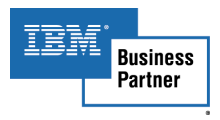

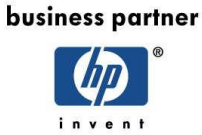

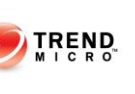

Pagina **2** di 5

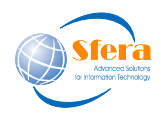

| Tipologia | Descrizione | ^ ^ |
|-----------|-------------|-----|
|           |             |     |
|           | -           |     |
|           |             |     |
|           |             |     |
|           |             |     |
|           |             |     |
|           |             |     |
|           |             | ~   |
| <         |             | >   |

Dalla maschera sopra è possibile configurare la composizione dei prodotti che compongono la combinazione.

Premendo "aggiungi" si creerà un riga in cui possiamo scegliere se impostare una tipologia o un articolo specifico. Se impostiamo una tipologia, l'operatore sarà chiamato ad inserire un articolo a piacere di quella tipologia, altrimenti se abbiamo inserito un articolo verrà imputato alla vendita.

| Tipologia | Descrizione        | ^ |
|-----------|--------------------|---|
| Antipasti |                    |   |
| Primi     |                    |   |
|           | Caffè              |   |
|           | Acqua in bicchiere |   |
|           |                    |   |
| 2         |                    |   |
| 0         |                    |   |
| 2         | 6                  |   |
|           |                    |   |
|           |                    |   |
| <         |                    | > |
| <         |                    | > |

Qui possiamo vedere un menu combinato composto da un antipasto a scelta ed un primo a scelta più caffè e acqua in bicchiere come voci fisse.

In questo caso quando verrà scelto questo menu combinato, verranno inseriti i prodotti fissi e poi dovrò scegliere un primo ed un antipasto, il prezzo finale sarà quello del menu combinato scelto, che andrà compilato nel menu come fosse un prodotto normale, stessa cosa per il reparto.

| ag. Combi | nato Sta | imp. Tipologia | Priorità | Terminato | Codice  | Voce di menu   | Prezzo | Bottone rapido | n° | Colore | Palmare | IVA   | Rep. fisc. | Magazzino |
|-----------|----------|----------------|----------|-----------|---------|----------------|--------|----------------|----|--------|---------|-------|------------|-----------|
| S         |          | Combinato      | 0        | N         | 6944396 | Menu trial     | 0,00   | Menu trial     | 64 | Nero   | N       | 10,00 | Ristorante | 1 Cucina  |
| S         |          | 1 Combinato    |          | N         | 7260725 | Pippolo        | 10,00  | Pippolo        | 0  | Nero   | S       | 10,00 | Bar        | 1 Cucina  |
| N         |          | 1 Contorni     |          | N         | 1998725 | Formaggi misti | 6,00   | Formaqqi misti | 0  | Giallo | N       | 10,00 | Ristorante | 4 Vendite |

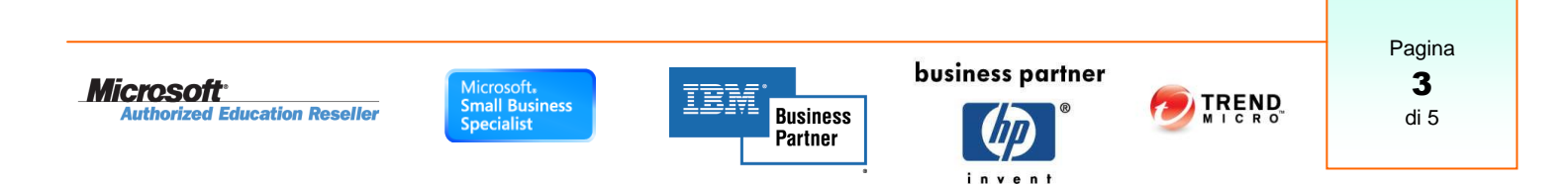

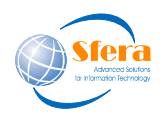

## Gestione Menù combinato

e attribuzione scheda

## Manuale operativo

Dal Touch-screen cliccando il menu combinato prescelto, verranno imputati in vendita tutti i prodotti fissi; nel nostro esempio, Acqua in bicchiere e caffè.

A questo punto il sistema attende un articolo della tipologia prescelta, nel nostro caso o un antipasto o un primo. Se viene scelto un prodotto non rispondente ad una delle tipologie della combinazione si viene avvisati da un messaggio.

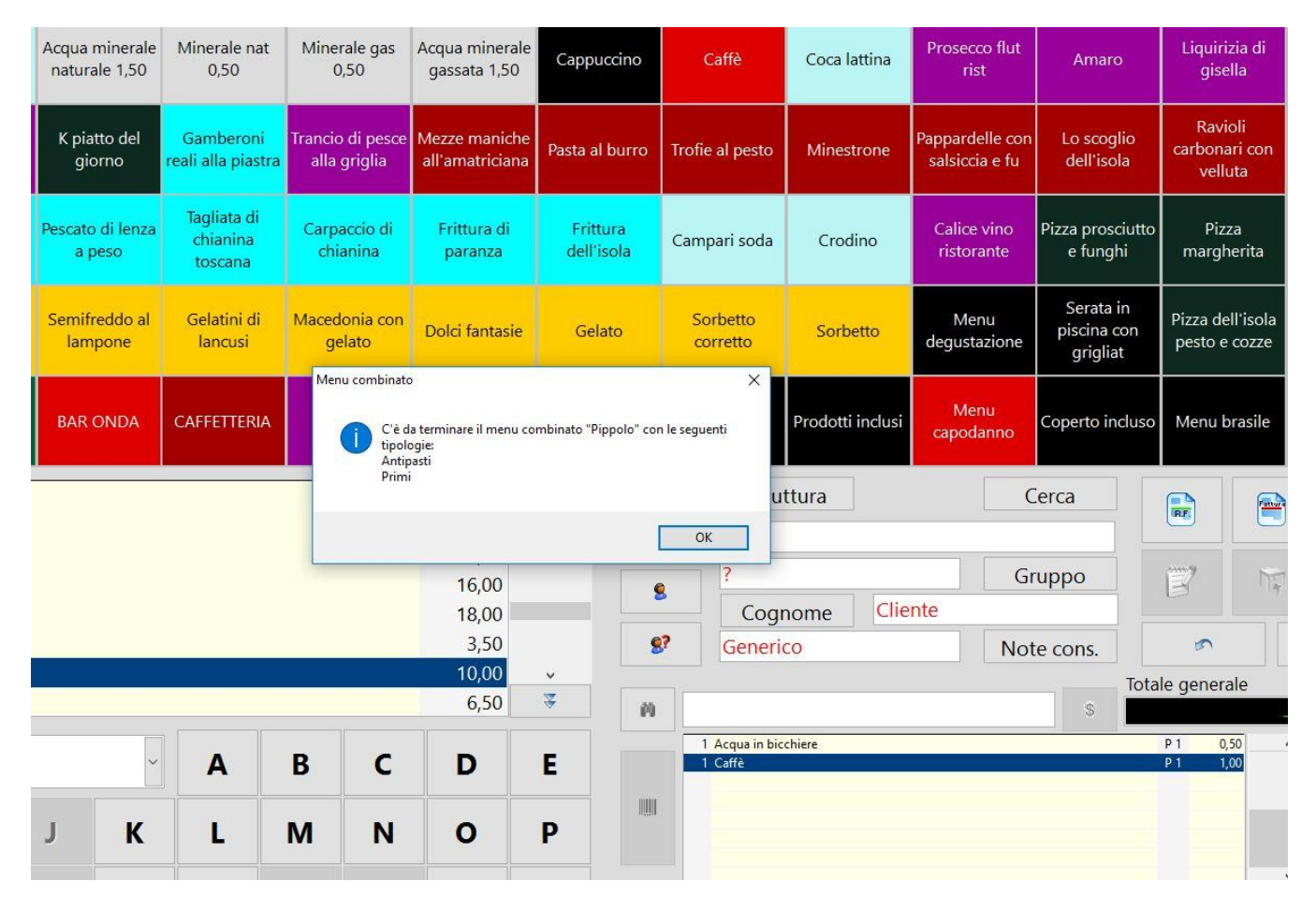

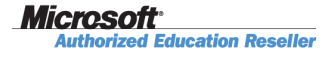

Microsoft. Small Business Specialist

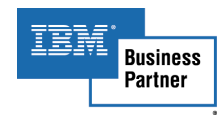

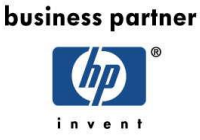

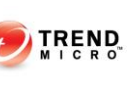

Pagina **4** di 5

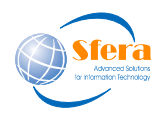

Una volta terminato di inserire gli articoli variabili, nel dettaglio del conto vengono riportati oltre agli articoli variabili anche la descrizione del menu scelto, con un importo congruo a far tornare il totale al valore impostato nella combinazione.

| 8?    | Generico             |                  | Not             | e cons. | 5         |         | 1      |  |
|-------|----------------------|------------------|-----------------|---------|-----------|---------|--------|--|
|       |                      |                  |                 | _       | Totale ge | enerale |        |  |
| M     |                      |                  |                 | S       |           |         | -10,00 |  |
|       | 1 Acqua in bicchier  | e                |                 |         | P 1       | 0,50    | ^      |  |
|       | 1 Caffè              |                  |                 |         | P 1       | 1,00    |        |  |
|       | 1 Salada di chianina | a al pesto di ru | icola           |         | P 1       | 10,00   |        |  |
|       | 1 Trofie al pesto    |                  |                 |         | P 2       | 8,00    |        |  |
| 17210 | 1 Pippolo            |                  |                 |         | P 2       | -9,50   |        |  |
|       |                      |                  |                 | -       | 1         |         | ~      |  |
| ×     | 8                    | 14               | Totale parziale | €       |           |         | 10,0   |  |

Come possiamo vedere, la somma dei prodotti inseriti è pari a 19,50, il prezzo imposto del menu è 10, pertanto il valore della voce del combinato è pari a -9.50, ciò serve a portare il totale al giusto prezzo, nelle statistiche finiranno sia le singole voci sia il valore del menu a titolo di sconto.

| Codice  | Descrizione                           | Quantità | Importo              | Percentuale |
|---------|---------------------------------------|----------|----------------------|-------------|
| 145015  | Acqua in bicchiere                    | 1        | 0,50                 | 5,00        |
| 1231587 | Caffè                                 | 1        | 1,00                 | 10,00       |
| 7260725 | Pippolo                               | 1        | -9, <mark>5</mark> 0 | -95,00      |
| 8605522 | Salada di chianina al pesto di rucola | 1        | 10,00                | 100,00      |
| 6039048 | Trofie al pesto                       | 1        | 8,00                 | 80,00       |
|         |                                       | 5        | 10.00                |             |

## Riepilogo articoli dal 17/05/2017 ore 00:00:00 al 17/05/2017 ore 23:59:59

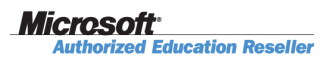

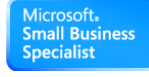

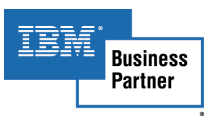

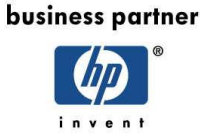

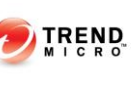

Pagina 5 di 5